# Ubuntu下安装AFNI和FSL

Alex / 2016-11-06 / free\_learner@163.com / AlexBrain.cn

更新于2017-09-18,修改了AFNI安装步骤。

更新于2023-05-05,主要是文字排版上的更新,内容基本保持不变。

### 一、背景

AFNI和FSL是两款比较常用的fMRI数据分析软件,安装AFNI和FSL需要基本的命令行知识。如果 说关于软件安装有任何经验的话,那就是一定要按照官网上提供的安装指南一步一步来安装,这 样可以最大程度上保证正确安装了软件并且是最新版本。下面介绍一下如何在Ubuntu系统下安装 AFNI和FSL,并按照软件官网上提供的安装步骤来安装。

### 二、安装AFNI

1. 查看Ubuntu的版本信息

不同版本的Ubuntu系统,安装步骤略有不同。在命令行中执行 lsb\_release -a 查看系统版本信息,我自己的Ubuntu是16.04.

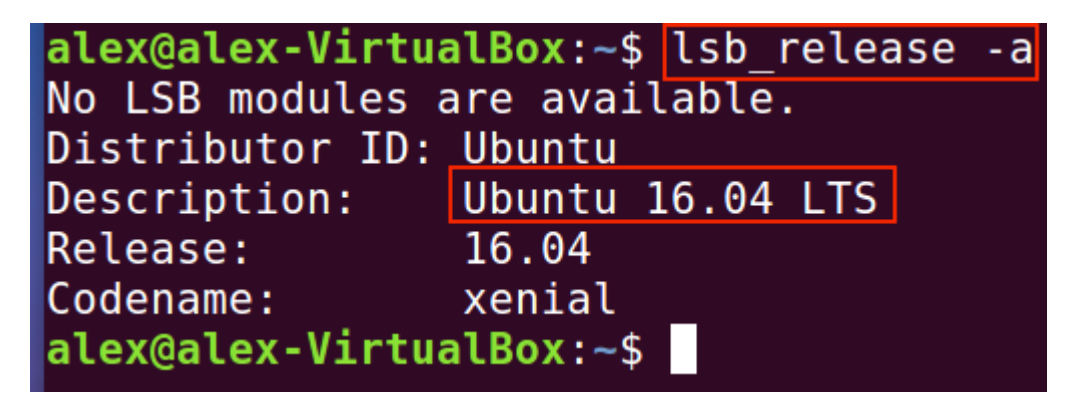

2. 安装相关软件

安装除AFNI之外的其他相关软件。在Ubuntu中通过命令行安装软件的方法之一是,执行命令 sudo apt-get install softwarename ,其中 softwarename 就是待安装的软件的名字。

在命令中分别执行以下命令(注意反斜杠\表示将一条命令分成多行写,便于阅读。):

3. 安装AFNI

下载安装脚本: curl -0 https://afni.nimh.nih.gov/pub/dist/bin/linux\_ubuntu\_16\_64/@update.afni.binaries

运行安装脚本: tcsh @update.afni.binaries -package linux\_ubuntu\_16\_64 -do\_extras

这个步骤时间相对较长,安装完成后重启电脑。

4. 下载R包

AFNI会使用的R语言的工具包,在命令行中依次执行下面的命令,这个步骤时间相对较长:

```
export R_LIBS=$HOME/R
mkdir $R_LIBS
echo 'export R_LIBS=$HOME/R' >> ~/.bashrc
curl -0
https://afni.nimh.nih.gov/pub/dist/src/scripts_src/@add_rcran_ubuntu.tcsh
sudo tcsh @add_rcran_ubuntu.tcsh
rPkgsInstall -pkgs ALL
```

5. 设置AFNI环境变量

设置环境变量的作用是为了更加方便使用AFNI。在命令行中依次执行下面两行命令:

cp \$HOME/abin/AFNI.afnirc \$HOME/.afnirc
suma -update\_env

6. 检查AFNI是否安装成功

在命令行中执行 afni\_system\_check.py -check\_all > out.afni\_system\_check.txt

检查 out.afni\_system\_check.txt 中没有FAILURE或missing字符即可。

## 三、安装FSL

1. 进入FSL官网的下载页面,接着会要求填写一些用户基本信息,在提供的下载选项下面选择 Linux Debian/Ubuntu即可,然后选择Download。

#### Installing FSL

We strongly recommend that the FSL software is downloaded and installed using our new install script available from the link below:

Download FSL

#### Advanced users

If you do not wish to use the installer then you can obtain precompiled binaries below platforms the uncompiled sources are also available (see <u>build FSL</u>). If you wish to che

The FSL downloads are approximately 1.7GB in size. You will need up to 4GB free dis

Linux Debian/Ubuntu (this redirects you to the FSL part of the NeuroDebian website) 📀 🚺 Download

2. 点击Dowload之后,页面跳转到NeuroDebian(大概就是一个存放神经影像数据分析软件包的网站,方便Ubuntu用户下载),选择Install this package。

| The software authors ask users to register. Ava |              |
|-------------------------------------------------|--------------|
| foster continued development in the future.     |              |
| Install this package                            | Report a bug |

3. 选择自己电脑Ubuntu系统的版本(我的Ubuntu版本是16.04)和下载服务器(我选择的是清华大学的服务器)。然后选择下载部分软件还是所有软件,我选择的是all software。

First select what kind of operating system you are using, and then ch

Ubuntu 16.04 "Xenial Xerus" (xenial)

China (Tsinghua University)

| Select desired components:                                                                                                    |
|----------------------------------------------------------------------------------------------------|
| <ul> <li>only software with guaranteed freedoms<br/>all packages are DSFG-compliant, with permission to use, modify, re-distribute under any condition</li> <li>all software<br/>individual packages may have restrictive licenses and you are required to check license-compliance manually</li> </ul> |

4. 进行了上述的选择之后,会出现三行命令,这三行命令的作用就是更新软件源,使得可以使 用Ubuntu的软件下载工具下载NeuroDebian的软件。分别在命令行中执行这三条命令即可。

```
wget -O- http://neuro.debian.net/
sudo apt-key adv --recv-keys --key
```

Now you can update the package index and you c

sudo apt-get update

- 5. 经过上述准备工作,执行以下命令即可下载和安装FSL: sudo apt-get install fsl
- 6. 设置FSL只需执行命令 echo ". /etc/fsl/5.0/fsl.sh" >> .profile 即可(注意.后面 有个空格,其作用等于source命令)。其中, . /etc/fsl/5.0/fsl.sh 的作用是执行FSL的 配置文件, echo 的作用是把 . /etc/fsl/5.0/fsl.sh 加到 .profile 文件中(当然,你也 可以用文本编辑器比如Vim打开.profile文件,然后将. /etc/fsl/5.0/fsl.sh加进去。)。重新登录 后设置即生效。

Quick start for Debian/Ubuntu users

As of fsl 5.0 all you need do is add ". /etc/fsl/5.0/fsl.sh" to the end of your .profile file. When you next login you should find the fsl programs are available.

#### alex@alex-VirtualBox:~\$ echo ". /etc/fsl/5.0/fsl.sh" >> .profile

7. 检查安装是否成功

FSL官网上提供了检查的方法。运行 echo \$FSLDIR ,将输出FSL安装的位置;运行 flirt - version ,将输出 flirt 命令的版本号。

alex@alex-VirtualBox:~\$ echo \$FSLDIR
/usr/share/fsl/5.0
alex@alex-VirtualBox:~\$ flirt -version
FLIRT version 6.0
alex@alex-VirtualBox:~\$